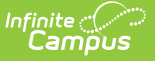

### Identities

Last Modified on 07/10/2025 2:18 pm CDT

<u>Identity Information Fields | Legal Name and Gender Fields | Modification Alerts | Suffix | Home</u> <u>Primary Language | Manage Documents</u>

Tool Search: Identities

The Identities record acts as an historical record of the person's demographic information. While the information on the <u>Demographics</u> tool is displayed on the Identities record, changes should be made here.

Types of changes include:

- Name and Legal Name
- Gender and Legal Gender
- Social Security number
- Race/Ethnicity
- Nickname

Previous identity information is not lost when it is modified. An effective date is entered for a new identity. Once the effective date is reached, the previous record will no longer be marked current.

Fields vary by state. Please see your state's <u>State Tools</u> articles for more information on Identities procedures in your state.

| Campus                                     |                      |          |                    |    |
|--------------------------------------------|----------------------|----------|--------------------|----|
| aentities 🖈<br>ensus > People > Identities |                      |          |                    |    |
|                                            |                      |          |                    |    |
| Save New Documents                         |                      |          |                    |    |
|                                            |                      |          |                    | _  |
| Identities Editor                          |                      |          |                    |    |
| Identity                                   | ve Date 🕴 Birth Date | District |                    | \$ |
| Student, Aly J X 11/21/                    | 2006 10/13/2002      | ISD 123  | 34 SCHOOL DISTRICT |    |
|                                            |                      |          |                    |    |
| Identity Information                       |                      |          |                    |    |
|                                            |                      |          |                    |    |
| Personiu 90003<br>*Last Name *First Name   | Middle Name          | Suffix   |                    |    |
| Student Aly                                | oL                   | •        |                    |    |
| *Gender *Birth Date (Age: 18)              | Soc Sec Number       |          |                    |    |
| F: Female 🔻 10/13/2002 🛗                   |                      |          | No Image Available |    |
| Protected Identity Informat                | on                   |          |                    |    |
| Race/Ethnicity (Edit)                      |                      |          |                    |    |
| State Race/Ethnicity: 5:White              | not Hispanic         |          |                    |    |
| Federal Designation: 6:White               |                      |          |                    |    |
| Race(s): White                             |                      |          |                    |    |
| More Detailed Race/Ethnicity Code(s):      |                      |          |                    |    |
| Hispanic/Latino: N:No                      |                      |          |                    |    |
| More Detailed Hispanic/Latino Code(s):     |                      |          |                    |    |
| Race/Ethnicity Determination: 04:Unk       | own                  |          |                    |    |
|                                            |                      |          |                    |    |
| Birth Country                              |                      |          |                    |    |
| Date Entered US Date Entered US School     | •                    |          |                    |    |
|                                            |                      |          |                    |    |
| Date Entered State School                  | I Birth Verification |          |                    |    |
|                                            |                      | •        |                    |    |
| Home Primary Language                      |                      |          |                    |    |
| 011: English                               | * *                  |          |                    |    |
| Secondary Language                         |                      |          |                    |    |
| Select a Value                             | <b>v</b>             |          |                    |    |
| Droforrod Namo                             | *Effective Date      |          |                    |    |
|                                            |                      |          |                    |    |
|                                            |                      |          |                    |    |
| Comments                                   |                      |          |                    |    |
| Comments                                   |                      |          |                    |    |
| Comments                                   |                      |          |                    |    |

Infinite Campus

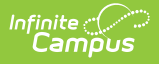

See the <u>Identities Tool Rights</u> article for information about rights needed to use this tool.

This tool lists only the names the person with which the student may have been enrolled, and any defining information related to that. Information displayed here is first entered when creating a new person.

When this information needs to be altered due to legal reasons, modify the information on this tool. **DO NOT create a new person.** 

The entered effective date on the Identity record determines the information that displays throughout Campus - on course section rosters, on attendance reports and state reporting extracts.

#### **Identity Information Fields**

When entering Information in the Last Name, First Name or Middle Name fields, double quotation marks and parentheses are NOT allowed.

| Data Element  | Definition                                                                                                    |
|---------------|----------------------------------------------------------------------------------------------------|
| Last Name     | The individual's last name.                                                                                                    |
| First Name    | The individual's first name.                                                                                                    |
| Middle Name   | The individual's middle name.                                                                                                    |
| <u>Suffix</u> | The generational assignment as part of their name (i.e., Jr, III) by which the person is referred.                                                                                                    |
| Gender        | <ul> <li>Indication whether a person identifies as male, female or an additional classification of gender.</li> <li>Certain states have the ability to update the Gender Attribute Dictionary at the district level. See the Legal Name and Gender Fields section for more information.</li> </ul> |
| Birth Date    | Person's date of birth<br>When this person is a staff member, the ability to view this<br>field is controlled by the <u>View Staff Birth and Age</u> tool right.                                                                                                    |

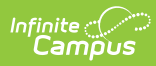

| Data Element                     |                              | Definition                                                                                                    |
|----------------------------------|------------------------------|----------------------------------------------------------------------------------------------------|
| Social Security                  | Number                       | Federally-assigned Social Security number. This field may be hidden depending on user tool rights.                                                                                                    |
|                                  |                              | See the <u>Social Security Number Tool Rights</u> for more information.                                                                                                    |
| Protected<br>Identity            | Legal Last<br>Name           | Person's legal last name.                                                                                                    |
| <u>Tool rights</u> are           | Legal First<br>Name          | Person's legal first name.                                                                                                    |
| required to see<br>these fields. | Legal<br>Middle<br>Name      | Person's legal middle name.                                                                                                    |
|                                  | Legal Suffix                 | Legal generational assignment as part of their name (i.e., Jr, III).                                                                                                    |
|                                  | Legal<br>Gender<br>*Required | Legal indication of whether person is male or female.<br>States may allow for additional classification of gender,<br>allowing a selection of Non-Binary or Intersex, for example.<br>Consult your state's list of state reporting or your state's<br>department of education for more information. See the Legal<br>Name and Gender Fields section for more information.<br>*When the student's gender does not match the state defined<br>gender list, Legal Gender is required. |
| Race/Ethnicity                   |                              | The person's race/ethnicity. See information about the <u>Race/Ethnicity Wizard</u> .                                                                                                    |
| Birth Country                    |                              | Indicates in what country the person was born.                                                                                                    |
| Birth State                      |                              | This field is not used in all states and options can be localized to fit individual state needs.                                                                                                    |
| Date Entered L                   | JS                           | Date noting when the person moved to or entered the United States                                                                                                    |
| Date Entered L                   | JS School                    | Indicates the date on which the student began attending school in the United States.                                                                                                    |
| Home Primary                     | <u>Language</u>              | The name of the specific language the individual uses to communicate at home.                                                                                                    |

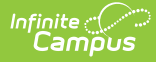

| Data Element       | Definition                                                                                                    |
|--------------------|----------------------------------------------------------------------------------------------------|
| Birth Verification | <ul> <li>Proof of the person's existence, usually in the form of a birth certificate. Options may vary by state; the following are possible selections:</li> <li>Birth Certificate</li> <li>Attending Physician's Certificate</li> <li>Permanent School Record</li> <li>Family Bible</li> <li>Parent Statement</li> <li>Last Year's Attendance Register</li> <li>Other Scholastic Record</li> </ul>                                                                                              |
| Nickname           | Indication of the name by which the person prefers to be called.<br><i>This field may not appear for all states.</i>                                                                                                    |
| Effective Date     | Represents the date the identity became active. An X displays<br>in the Current column in the Identities Editor table.<br>When there is more than one identity record with the same<br>effective date (either the same date as the current date/today<br>or after the current date), tie break logic using the identityID<br>determines which identity record is the current identity record.<br>A future date can be entered into this field, but the new<br>identity is effective immediately. |
|                    |                                                                                                    |
| Comments           | Any additional comments about the identity record - who<br>entered it, why information was changed, etc.                                                                                                    |

### **Legal Name and Gender Fields**

The legal name and gender fields are available to differentiate from names by which the person wants to be referred (not a nickname) and their legal name and gender record. For example, persons who are transgender may prefer to keep that information as private as possible. District and school staff need to know this information, maybe even teachers; but for the most part, the majority of the school staff and students would not have any reason to know a transgender person is enrolled at the school.

When adding data into these fields, note that when any legal field is populated, the legal first name, legal last name and legal gender fields must also be populated. These fields are outlined in red indicating data is needed. When the record is saved and these fields are still not populated, a warning message displays.

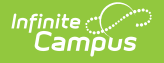

When the student's gender does not match the state defined gender list, Legal Gender is also required. Not all states allow modification of the Identity Gender list in the Attribute Dictionary and this logic may not apply to your state.

| PersonID *Last Name STUDENT *Gender M: Male                | 2814 *First Name ABNER *Birth Date (Age: 16) 07/24/2003    | Middle Name Soc Sec Number | Suffix       | No Image Available |
|------------------------------------------------------------|------------------------------------------------------------|----------------------------|--------------|--------------------|
| Protected Legal Last Name Legal Gender Male                | I Identity Informatio                                      | DN<br>Legal Middle Name    | Legal Suffix |                    |
| Race/Ethnicity (Ed<br>State Race/Ethni<br>Federal Designat | dit)<br>city: B:Black (Not H<br>ion: <u>A:Black or Afr</u> | lispanic)<br>Ican American |              |                    |

#### Legal Gender Ad hoc Filter Examples

Tool Search: Filter Designer

Users can create Ad hoc filters to find students with no legal gender OR a gender outside the allowed legal gender values available by the state.

These are just some examples of how to query student gender information in Ad hoc. This guide is in no way comprehensive or the only method of finding student gender information.

- 1. Navigate to the Ad hoc Filter Designer tool.
- 2. Select Query Wizard and Student, then click Create. The Field Selection screen displays.
- 3. Navigate the Ad hoc tree hierarchy to **Demographics**, then **Identity History**. From here, select which fields needed to find either students with no legal gender OR students with a gender that is no allowed.

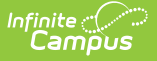

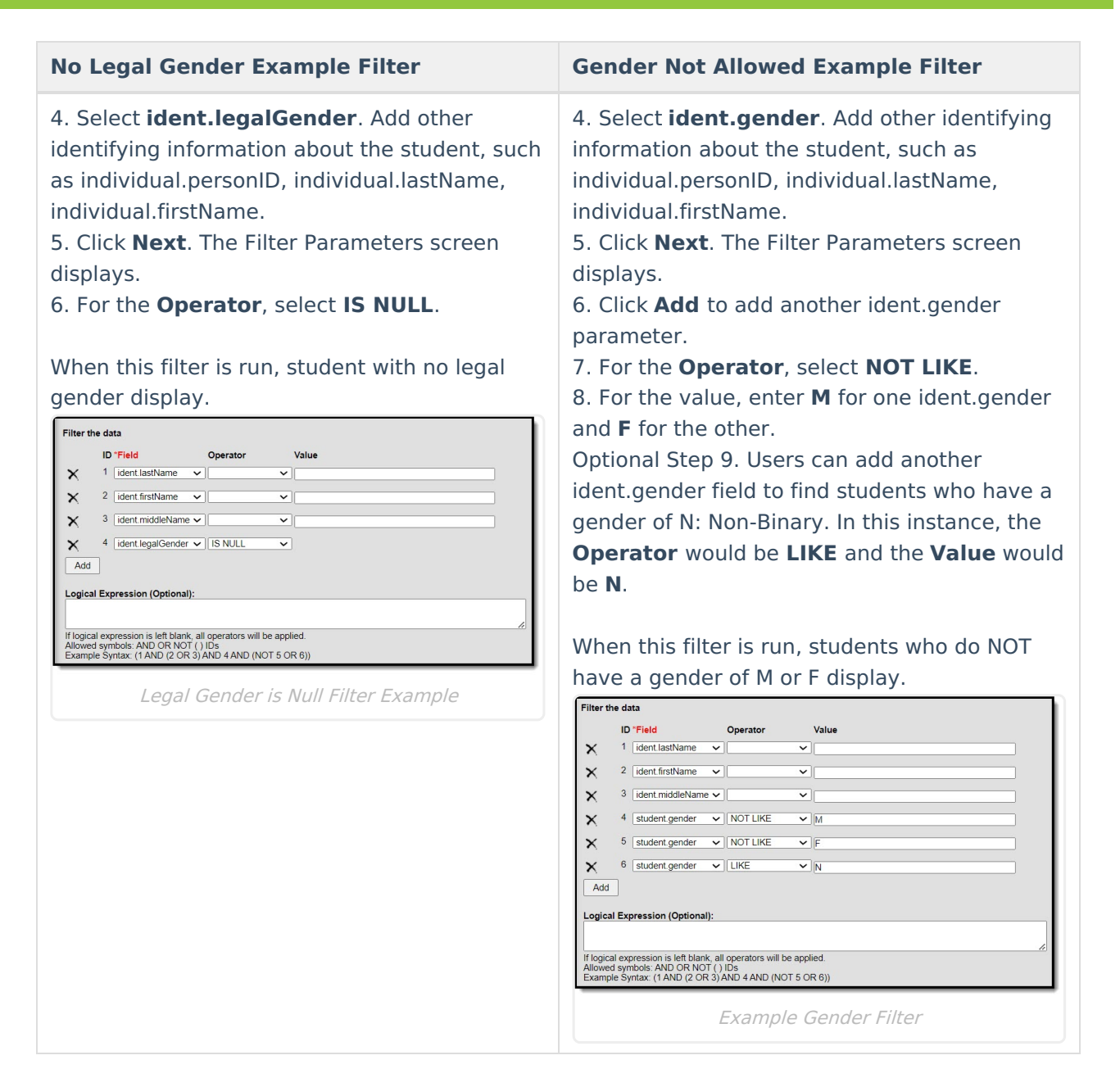

# Scenarios for Populating Legal Name and Gender

| Scenario                                                                                                    | Process                                                                                                    |
|----------------------------------------------------------------------------------------------------|----------------------------------------------------------------------------------------------------|
| Student's legal<br>name and gender is<br>the preferred name<br>and gender that<br>should be visible<br>throughout the<br>product. | There is no need to populate the legal fields under Protected Identity<br>Information.<br>Enter the legal name and gender in the First Name, Middle Name, Last<br>Name, Suffix, and Gender fields following the normal process for<br>adding person information at your district. |

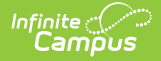

| Scenario                                                                                                    | Process                                                                                                    |                                                                                                    |
|----------------------------------------------------------------------------------------------------|----------------------------------------------------------------------------------------------------|----------------------------------------------------------------------------------------------------|
| Student's legal<br>name and gender<br>should be protected<br>and only the<br>preferred name and<br>gender should be<br>visible throughout | When searches on either the<br>legal or preferred values<br>should return the student with<br>the preferred name in the<br>search results, then ensure<br>that there are multiple<br>identities.                                   | The historical identity contains the<br>legal name and gender in the First<br>Name, Middle Name, Last Name,<br>Suffix, and Gender fields. Nothing<br>needs to be populated in the legal<br>fields under Protected Identity<br>Information for the historical identity. |
| the product.                                                                                                    |                                                                                                    | Current identity contains the<br>preferred name and gender in the<br>First Name, Middle Name, Last Name,<br>Suffix, and Gender fields. Legal name<br>and gender is populated in the legal<br>fields under Protected Identity<br>Information for the current identity.  |
|                                                                                                    | When searches on ONLY the<br>preferred name and NOT the<br>legal name should return the<br>student, ensure that all<br>Identity records (current and<br>preexisting Historical) contain<br>preferred values in the core<br>fields. | Preferred name is entered in the First<br>Name, Middle Name, Last Name,<br>Suffix, and Gender fields for all<br>Identity records.                                                                                                    |
|                                                                                                    |                                                                                                    | Legal name and gender is populated<br>in the legal fields under Protected<br>Identity Information for the current<br>identity.                                                                                                    |
|                                                                                                    |                                                                                                    | When the student only has one<br>Identity, then there is no need to<br>create multiple identities                                                                                                    |

#### **Modification Alerts**

The Identities tool contains sensitive information related to a person's identity. Because of this, specific tool rights have been added to control which staff person has the ability to see those data-sensitive fields. In addition to user security rights, a notification is available that indicates which user modified which information about a person (student, staff or other person).

When a person's identity is modified, a record of the change is available by hovering over the saved identity. This hover alert displays the user who made the modification, the date of the modification and the time.

| Identity        | Current | Effective Date 🕴 Birth Date | District                             | \$              |
|-----------------|---------|-----------------------------|--------------------------------------|-----------------|
| STUDENT , GRACE | х       | 08/20/2008                  | ISD 1234                             |                 |
|                 |         |                             | Modified by: Administrator, System 0 | 8/23/2019 14:00 |

The modification notice will also appear at the bottom of the Identities editor.

| Nickname | *Effective Date 08/20/2008                                  |
|----------|-------------------------------------------------------------|
| Comments |                                                             |
|          | .d<br>- Modified by: Administrator, System 08/23/2019 14:00 |
|          | Identities Modifications Alerts                             |

## Suffix

amõu

The Suffix list is maintained in the Custom Attribute Dictionary with a hard-coded list. **Users cannot edit this list**. The suffix field is viewable on the <u>Demographics</u>, <u>Identities</u> and <u>Summary</u> tools and is used in several census-based reports.

See the <u>Attribute Dictionary</u> for more information.

These suffix options may vary depending on your state.

|        | Is the individual Hispanic<br>Legal Suffix<br>Nickname<br>Primary Race Ethnicity | /Latino? |             |                   |       |               |              |
|--------|----------------------------------------------------------------------------------|----------|-------------|-------------------|-------|---------------|--------------|
|        | Dictionary (12 Entries)                                                          |          |             |                   |       |               | *            |
| Suffix | Dictionary Detail                                                                |          |             |                   |       |               | Add Row      |
|        | Code                                                                             |          | Name        | Seq               | Value | Standard Code | Active       |
| ×      | Jr.                                                                              | Jr.      |             | 1                 |       |               | x 7          |
| ×      | Sr.                                                                              | Sr.      |             | 2                 |       |               | x            |
| ×      | 1                                                                                | I        |             | 3                 |       |               | x            |
| ×      | Ш                                                                                | Ш        |             | 4                 |       |               | x            |
| ×      | ш                                                                                | ш        |             | 5                 |       |               | x            |
| ×      | IV                                                                               | IV       |             | 6                 |       |               | x            |
| ×      | v                                                                                | v        |             | 7                 |       |               | x            |
| ×      | VI                                                                               | VI       |             | 8                 |       |               | x            |
| <      |                                                                                  |          |             |                   |       |               | > ¥          |
|        |                                                                                  |          | Page 1 of 1 | ⇒ ⇒ 250 ∨ Rows Pe | Page  |               | 1 - 12 of 12 |
|        |                                                                                  |          |             |                   |       |               |              |

#### **Home Primary Language**

The Home Primary Language field notes the name of the specific language the person (staff, student, etc.) uses to communicate at home. This field can be used in state reporting with a localized list of language codes from the applicable state, and displays on the following editors:

- Add Person
- **Demographics**
- Identity

Infinite Campus

- Staff Locator
- Student Locator

#### **Manage Documents**

To view documents, click the **Documents** button on the action bar. Users with the appropriate tool rights may also complete the following tasks.

- Upload Documents
- Delete Documents
- <u>Replace Documents</u>
- Edit a Document Name or File Description
- <u>Download Documents</u>

#### **Previous Versions**

#### Identities [.2239 - .2303]